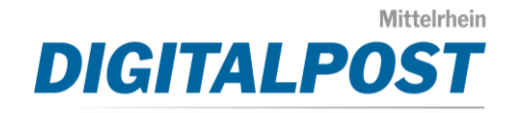

Diese Anleitung zeigt Ihnen wie Sie schnell und unkompliziert Word-Dateien in das für mittelrhein-digitalpost.de benötigte Format PDF/A umwandeln können. Die folgende Anleitung wurde mit Word 2016 erstellt. Bei anderen Word-Versionen kann sich das Design unterscheiden, das Grundprinzip bleibt jedoch das Gleiche.

1. Klicken Sie in Word auf Datei > Exportieren > PDF/XPS-Dokument erstellen.

| ©               | Exportieren                                                                                                    |
|-----------------|----------------------------------------------------------------------------------------------------|
| ☐ Startseite    |                                                                                                    |
| 🗅 Neu           | PDF/XPS-Dokument erstellen PDF/XPS-Dokument erstellen Layout, Formatierung, Schriftarten und Bilder bleiben erhalten            |
| ▷ Öffnen        | <ul> <li>Inhalt kann nicht auf einfache Weise geändert werden</li> <li>Im Web stehen kostenlose Viewer zur Verfügung</li> </ul> |
| Informationen   |                                                                                                    |
| Speichern       | PDF/XPS-                                                                                                    |
| Speichern unter | Dokument erstellen                                                                                                    |
| Drucken         |                                                                                                    |
| Freigeben       |                                                                                                    |
| Exportieren     |                                                                                                    |
| Transformieren  |                                                                                                    |
| Schließen       |                                                                                                    |

2. Klicken Sie im sich öffnenden Fenster auf Optionen.

| Dateiname: | Anleitung PDF erstellen.pdf              |                                                                         |          |
|------------|------------------------------------------|-------------------------------------------------------------------------|----------|
| Dateityp:  | PDF (*.pdf)                              |                                                                         |          |
|            | Datei nach dem<br>Veröffentlichen öffnen | Optimieren für: () Standard<br>(Onlineveröffentlichu<br>ng und Drucken) | Optionen |
|            |                                          | O Minimale Größe<br>(Onlineveröffentlichu<br>ng)                        |          |

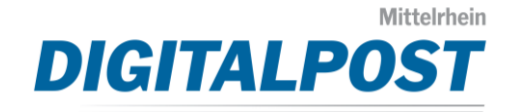

3. Setzen Sie den Haken bei "PDF/A-kompatibel".

| Optionen                                                                       | ?     | $\times$ |  |  |
|--------------------------------------------------------------------------------|-------|----------|--|--|
| Seitenbereich                                                                  |       |          |  |  |
| Alle                                                                           |       |          |  |  |
| O Aktuelle Seite                                                               |       |          |  |  |
| O Auswahl                                                                      |       |          |  |  |
| O <u>S</u> eite(n) Von: 1 ➡ Bis: 1 ➡                                           |       |          |  |  |
| Was veröffentlichen                                                            |       |          |  |  |
| Dokument                                                                       |       |          |  |  |
| O Dokument mit Markups                                                         |       |          |  |  |
| Nicht druckbare Informationen einschließen                                     |       |          |  |  |
| Textmarken erstellen mithilfe von:                                             |       |          |  |  |
| Überschriften                                                                  |       |          |  |  |
| O Word-Textmarken                                                              |       |          |  |  |
| 🗹 Dokumenteigenschaften                                                        |       |          |  |  |
| Dok <u>u</u> mentstrukturtags f ür Barrierefreiheit                            |       |          |  |  |
| PDF-Optionen                                                                   |       |          |  |  |
| PDF/A-kompatibel                                                               |       |          |  |  |
| Für optimale Bilde alität optimieren                                           |       |          |  |  |
| 🖂 Text als Bitmap speichern, wenn Schriftarten nicht eingebettet werden können |       |          |  |  |
| Dokument mit einem Kennwort verschlüsseln                                      |       |          |  |  |
| ОК                                                                             | Abbre | chen     |  |  |

Ihr erstelltes PDF-Dokument können Sie nun im Kundenbereich von mittelrheindigitalpost.de hochladen und als Brief zum Versand freigeben.